Drogi Kliencie,

Możesz teraz dodatkowo, poza telefonem na naszą Infolinię, samodzielnie, za pomocą Internetu, załatwić następujące sprawy:

- Sprawdzić najbliższe planowane terminy dostaw,
- Zapoznać się oraz wydrukować kopie faktur,
- Zapoznać się oraz wydrukować kopie dowodów dostaw,
- Zmówić dostawę wody oraz produktów komplementarnych (kawa, herbata itd.)
- Zaktualizować swoje dane teleadresowe,
- Sprawdzić bieżące saldo na rachunku.

Aby skorzystać z wyżej wymienionych funkcji zaloguj się na swoje konto w e-DOK zgodnie z opisanymi poniżej 7 krokami:

#### 1. Na stronie e-DOK kliknij w zakładkę "Zarejestruj się"

| Eden | <b>(S)</b> 0 801 222 888                    |  |
|------|---------------------------------------------|--|
|      |                                             |  |
|      | LOGIN                                       |  |
|      | Nazwa użytkownika (e-mail):                 |  |
|      | Hasto:                                      |  |
|      | Login<br>Zapomniałeś hasła? Zarejestruj się |  |

**2**. Wpisz swoje imię, nazwisko, adres e-mail, numer klienta oraz numer ostatniej faktury sprzedaży. Kliknij zakładkę "**Zatwierdź**".

| caen                                                                                                    |                                                                                                    |                    |                   |                             |
|----------------------------------------------------------------------------------------------------|----------------------------------------------------------------------------------------------------|--------------------|-------------------|-----------------------------|
| Drogi užytkovniku, aby<br>Igile:<br>Nazwisko:<br>E-mail:<br>Potwierdž e-mail:<br>Numer klienta:<br>Numer faktusy: | v się zarejestrować wykonaj kroki znajdi<br>v się zarejestrować wykonaj kroki znajdi<br>v się zarejestrować znajdi<br>v się zarejestrować znajdi<br>v się zarejestrować znajdi<br>v się zarejestrować znajdi<br>v się zarejestrować znajdi<br>v się zarejestrować znajdi<br>v się zarejestrować znajdi<br>v się zarejestrować znajdi<br>v si zarejestrować znajdi<br>v się zarejestrować znajdi<br>v się zarej | ujące się poniżej: |                   |                             |
|                                                                                                    |                                                                                                    | 1                  | Woda Eden - Twoje | źródło dobrego samopoczuci: |

wnowaga Kreatywność Koncentracja

3. Na podany przez Ciebie adres e-mail, wyślemy informację zwrotną z potwierdzeniem rejestracji oraz hasłem do pierwszego logowania.

| Eden   | szczegóły                                                | archiwum faktur                | zamówienie | aktualizacja | Kontakt |
|--------|----------------------------------------------------------|--------------------------------|------------|--------------|---------|
|        |                                                          |                                |            |              |         |
| Rejest | tracja została zakończona<br>basta da ababusi klianta an | line anotata mustana mailana   |            |              |         |
| iwoje  | Cofnij                                                   | nine 205 taro wysłalie Indieni |            |              |         |

4. Sprawdź swoją elektroniczną skrzynkę pocztową. Po otrzymaniu potwierdzenia rejestracji w formie wiadomości e-mail, kliknij na podany w niej link z adresem internetowym - system automatycznie przekieruje Cię na stronę e-DOK.

Witamy w obsłudze klienta on-line Eden Springs Poland. Mamy przyjemność poinformować, że rejestracja powiodła się. twoja nazwa to: Twoje początkowe hasło to Podczas pierwszego logowania system pomoże ci zmienić początkowe hasło na inne podane przez Ciebie Aktualnie obecna zawartość serwisu jest rozbudowywana dlatego mogą wystąpić przejściowe niedogodności. Użyj poniższego łinku, aby przejść do swojej osobistej obsługi klienta on-line: http://gshqlab03:9080/EdenSpringsWeb/jsp/beforeLogin.jsp?mUserEmail=n.odolinski@gmail.com€isFromMail=1&phpLang=PLpl

5. Wpisz nazwę użytkownika, czyli podany podczas procesu rejestracji adres e-mail, natomiast w polu "Hasło" wpisz początkowe hasło, które zostało przesłane w wiadomości e-mail, a następnie kliknij ikonę "Login".

| Eden | © 0 801 222 888                      |  |
|------|--------------------------------------|--|
| Cuch |                                      |  |
|      | LOGIN<br>Nazwa użytkownika (e-mail): |  |
|      | Login Zanamajaké katka               |  |

**6.** W polu **"Hasło**" wpisz ponownie początkowe hasło, które otrzymałeś w wiadomości e-mail natomiast w polach **"Nowe hasło**" oraz **"Potwierdź nowe hasło**" własne indywidualne hasło, którym zawsze będziesz posługiwał się podczas logowania na stronie e-DOK. Po wprowadzeniu wszystkich danych kliknij na ikonę **"Zatwierdź**".

| Eden                                                                                                    | 0 801 222 888                                                           |
|----------------------------------------------------------------------------------------------------|-------------------------------------------------------------------------|
| To jest Twoje pierwsze logowanie z użyciem początkoweg<br>Nazwa użytkownika (e-<br>mail)<br>Hasło<br>Nowe hasło<br>Potwierdź nowe hasło | o hasła. System pomoże Ci zmienić to hasło na inne podane przez Ciebie: |

**7.** Początkowa zmiana hasła została zakończona. Klikając w ikonę "**Kontynuuj**" przejdziesz bezpośrednio do swojego osobistego konta w elektronicznym Dziale Obsługi Klienta.

| Eden  | szczegóły                 | archiwum faktur | zamówienie | aktualizacja | Kontakt |
|-------|---------------------------|-----------------|------------|--------------|---------|
| Zmian | a hasia yostala utoriyyoo |                 |            |              |         |
| Lindi | Kontynuuj                 |                 |            |              |         |

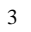

# Drogi Kliencie, posiadając własny login zawsze możesz:

# I. Sprawdzić dwa najbliższe planowane terminy dostaw wody.

1. W zakładce "**szczegóły**" sprawdź najbliższy planowany termin dostawy wody.

| Eden                                             | szczegóły                 | archiwum faktur                        | zamówienie             | a          | ktua  | lizac  | ;ja  |     | 1    | (ontak |
|--------------------------------------------------|---------------------------|----------------------------------------|------------------------|------------|-------|--------|------|-----|------|--------|
| Vitamy w Eden Springs .                          |                           |                                        |                        |            |       |        |      |     |      |        |
| Szczegóły klienta:                               |                           |                                        |                        | ermin najl | liższ | ej pla | anow | ane | j do | stawy  |
| Nazwa:                                           |                           |                                        |                        |            |       | maj    | - 20 | 09  |      |        |
| Nazwa firmy:                                     |                           |                                        |                        | Р          | W     | Ś      | С    | Р   | S    | N      |
| Numer klienta:                                   |                           |                                        | i i                    |            |       |        |      | 1   | 2    | 3      |
| Adres na fakturze:                               |                           |                                        |                        | 4          | 5     | 6      | 7    | 8   | 9    | 10     |
| Na <mark>stępny d</mark> zień dostawy: 08        | 3/ <u>05/0</u> 9          |                                        |                        | 11         | 12    | 13     | 14   | 15  | 16   | 17     |
| prawdź dowody dostaw z bie                       | żącego miesiąca           |                                        | i i i                  | 18         | 19    | 20     | 21   | 22  | 23   | 24     |
|                                                  |                           |                                        | 1                      | 25         | 26    | 27     | 28   | 29  | 30   | 31     |
| Status mojego rachunku on                        | line:                     | Ostatnia faktura:                      |                        |            |       | D      | alej |     | _    |        |
| Data ostatniej                                   | 31/03/09                  | Woda ekstra 3-5                        | 58,56                  |            |       |        |      |     |      |        |
| faktury:                                         |                           | Czynsz - dod. urządzenie               | 12.20                  |            |       |        |      |     |      |        |
| Bieżące saldo:                                   | 0.00                      | Pakiet BUSINESS                        | 84.18                  |            |       |        |      |     |      |        |
| Ostatnie logowanie:<br>Planowane godziny dostawy | 27/04/09<br>: 08:00-16:00 | Podatek VAT22.00%<br>Należność ogółem: | 27.94<br><b>154.94</b> |            |       |        |      |     |      |        |
| Czestotliwość dostaw:                            | 4 tygodnie                |                                        |                        |            |       |        |      |     |      |        |

## 2. Aby sprawdzić termin kolejnej zaplanowanej dostawy kliknij na ikonę "Dalej"

| Eden                               | szczegóły              | archiwum faktur          | zamówier | nie a       | ktuali | zacja   |       |       | Kontakt |
|------------------------------------|------------------------|--------------------------|----------|-------------|--------|---------|-------|-------|---------|
| Witamy w Eden Springs .            |                        |                          |          |             |        |         |       |       |         |
| Szczegóły klienta:                 |                        |                          |          | Termin najl | liższe | j plano | wan   | ej do | stawy   |
| Nazwa:                             |                        |                          |          |             | T      | naj - 2 | 009   |       |         |
| Nazwa firmy:                       |                        |                          |          | Р           | W      | ŚC      | Р     | S     | N       |
| Numer klienta:                     |                        |                          |          |             |        | _       | 1     | 2     | 3       |
| Adres na fakturze:                 |                        |                          |          | 4           | 5      | 6 7     | (8)   | 9     | 10      |
| Następny dzień dostawy: 03         | 8/05/09                |                          |          | 11          | 12     | 13 14   | 15    | 16    | 17      |
| <u>Sprawdź dowody dostaw z bie</u> | <u>żącego miesiąca</u> |                          |          | 18          | 19 :   | 20 21   | 22    | 23    | 24      |
|                                    |                        |                          |          | 25          | 26 :   | 27 28   | 29    | 30    | 31      |
| Status mojego rachunku or          | nline:                 | Ostatnia faktura:        |          |             |        | Dale    | ej    |       |         |
| Data ostatniej                     | 31/03/09               | Woda ekstra 3-5          | 58,56    |             |        |         |       |       |         |
| raktury:                           |                        | Czynsz - dod. urządzenie | 12.20    |             |        |         |       |       |         |
| Biezące saldo:                     | 0.00                   | Pakiet BUSINESS          | 84.18    |             |        |         |       |       |         |
| Ostatnie logowanie:                | 27/04/09               | Podatek VAT22.00%        | 27.94    |             |        |         |       |       |         |
| Planowane godziny dostawy          | <b>::</b> 08:00-16:00  | Należność ogółem:        | 154.94   |             |        |         |       |       |         |
| Częstotliwość dostaw:              | 4 tygodnie             |                          |          | Woda Edan   | Twoi   | o áródi | o dok | rogo  | comono  |
|                                    |                        | 4                        |          |             | - 1000 | e 21001 | U UOL | nego  | santopo |

<u>r</u> 🕹 ゾ

0 801 222 888 www.eden.pl

## II. Sprawdzić bieżące saldo na swoim rachunku, planowane godziny dostawy, częstotliwość dostaw oraz informacje na temat ostatniej faktury.

**1.** W zakładce "**szczegóły**" wyżej wymienione informacje znajdują się w polu "**Status mojego rachunku online**" oraz "**Ostatnia faktura**".

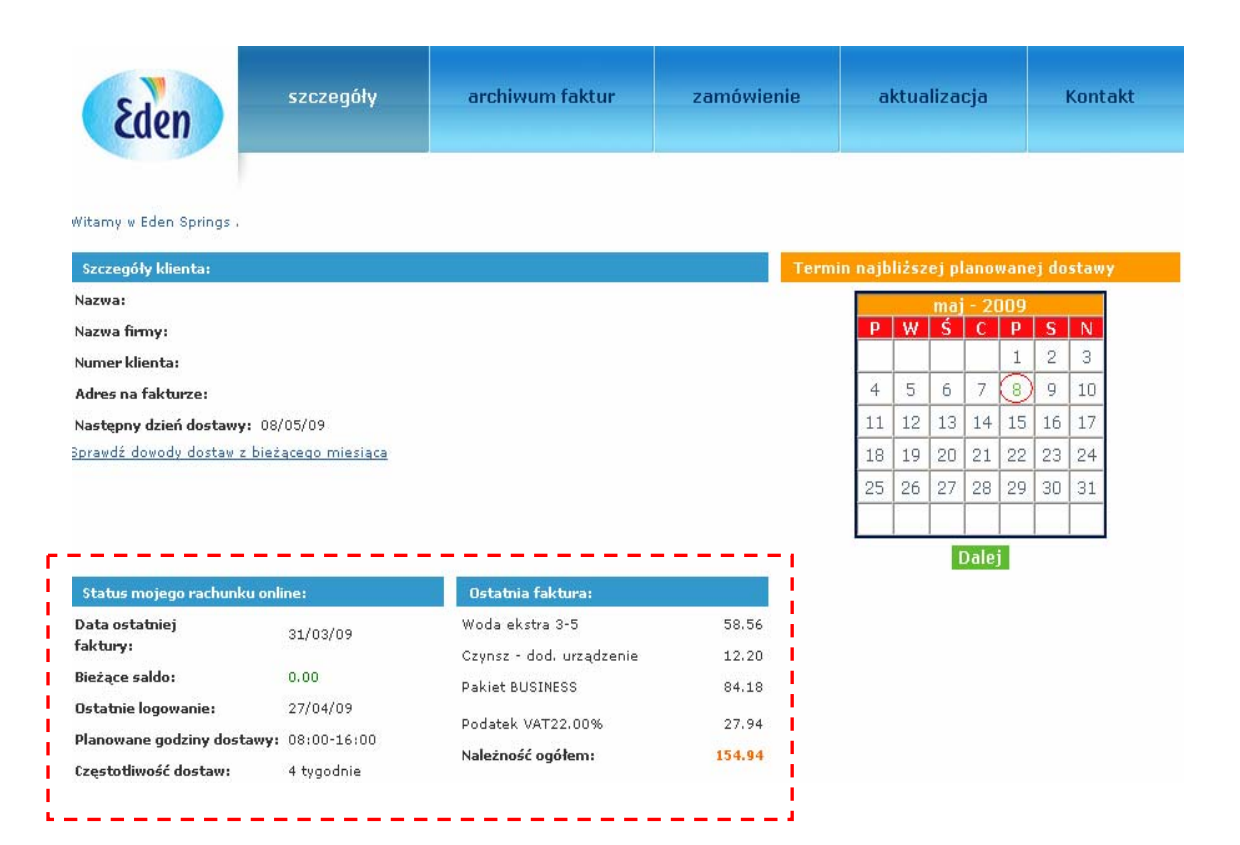

5

Woda Eden - Twoje źródło dobrego samopoczucia w pracy

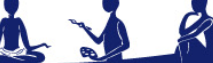

wność Koncentracia

# III. Aby sprawdzić lub wydrukować kopię faktury wykonaj następujące kroki:

1. Wejdź w zakładkę "archiwum faktur". Kliknij na wybraną fakturę.

| Eden                            | szczegóły                                       | archiwum faktur | zamówienie        | aktualizacja        | Kontakt         |
|---------------------------------|-------------------------------------------------|-----------------|-------------------|---------------------|-----------------|
| Numer k<br>Sprawdź dowody dosta | lienta Szuka wszystkie<br>w z bieżącego miesiąc | h Klientów      | 🗾 60 💌            | 27/10/2008 Do 🗮 264 | Zatwierdź       |
| Data faktur <b>y</b>            | Numer faktury                                   | Numer klienta   | Nazwa             |                     | Całkowita kwota |
| <u>31/03/2009</u>               | 31/                                             | 620             | S.C. APTEKA "NOV. | A"                  | 154.94          |

**2**. Jeśli chcesz wydrukować dane z faktury w formacie HTML kliknij na zaznaczoną poniżej ikonę.

| Eden                                                  | szczegóły | archiwum faktur  | zamó   | vienie aktualizac                                           | ja Kontakt                               |
|-------------------------------------------------------|-----------|------------------|--------|-------------------------------------------------------------|------------------------------------------|
|                                                       |           |                  |        | Dobierz A                                                   | rrobat Reader 🖳 📓 📆                      |
| Faktura                                               |           |                  |        | Pobletz A                                                   |                                          |
| Do:                                                   |           |                  |        | Numer faktury:                                              | 31/03355                                 |
| APTEKA "NOVA"                                         |           |                  |        | Numer klienta:                                              | 620                                      |
| W.POLA                                                |           |                  |        | Numer trasy:                                                | 106-0230E                                |
| 32-020                                                |           |                  |        | Data faktury:                                               | 31/03/09                                 |
|                                                       |           |                  |        | Termin zapłaty:                                             | 21/04/09                                 |
| Szczagółu fakturu                                     |           |                  |        |                                                             |                                          |
| Opis                                                  |           | Cena jednostkowa | Liczba | Podatek VAT%                                                | Wartość brutto                           |
| Woda                                                  |           |                  |        |                                                             |                                          |
| Woda ekstra 3-5                                       |           | 16.00            | 3      | 22.00                                                       | 58.56                                    |
|                                                       |           |                  |        |                                                             |                                          |
| Usługi                                                |           |                  |        |                                                             |                                          |
| Usługi<br>Czynsz - dod. urządzenie                    |           | 10.00            | 1      | 22.00                                                       | 12.20                                    |
| Usługi<br>Czynsz - dod. urządzenie<br>Pakiet BUSINESS |           | 10.00<br>69.00   | 1      | 22.00                                                       | 12.20<br>84.18                           |
| Usługi<br>Czynsz - dod. urządzenie<br>Pakiet BUSINESS |           | 10.00<br>69.00   | 1<br>1 | 22.00<br>22.00<br>Wartość netto                             | 12.20<br>84.18<br><b>127.00</b>          |
| Usługi<br>Czynsz - dod. urządzenie<br>Pakiet BUSINESS |           | 10.00<br>69.00   | 1      | 22.00<br>22.00<br><b>Wartość netto</b><br>Podatek VAT22.00% | 12.20<br>84.18<br><b>127.00</b><br>27.94 |

**3.** Jeśli chcesz zapisać/wydrukować dane z faktury w formacie pliku Excel kliknij na zaznaczoną poniżej ikonę.

| Eden szczeg              | óły archiwum faktur | zamó   | wienie aktualiza | icja Kontakt     |
|--------------------------|---------------------|--------|------------------|------------------|
| Faktura                  |                     |        | Pobierz          | : Acrobat Reader |
| Dot                      |                     |        | Numer fakturu    | 21/02255         |
| APTEKA "NOVA"            |                     |        | Numer klienta:   | 620              |
| W.POLA                   |                     |        | Numer trasy:     | 106-0230E        |
| 32-020                   |                     |        | Data faktury:    | 31/03/09         |
| Szczegóły faktury        |                     |        |                  |                  |
| Opis                     | Cena jednostkowa    | Liczba | Podatek VAT%     | Wartość brutto   |
| Woda                     |                     |        |                  |                  |
| Woda ekstra 3-5          | 16.00               | 3      | 22.              | 00 58.56         |
| Usługi                   |                     |        |                  |                  |
| Czynsz - dod. urządzenie | 10.00               | 1      | 22.              | 00 12.20         |
| Pakiet BUSINESS          | 69.00               | 1      | 22.              | 00 84.18         |
|                          |                     |        | Wartość net      | to 127.00        |
|                          |                     |        | Podatek VAT22.00 | 1% 27,94         |
|                          |                     |        | Należność ogółe  | em 154.94        |

**4.** Jeśli chcesz zapisać/wydrukować obraz faktury w formacie pliku PDF kliknij na zaznaczoną poniżej ikonę.

| Eden szczegóły                | archiwum faktur  | zamówi | enie aktualizacju                                                                                                | a Kontakt        |
|-------------------------------|------------------|--------|----------------------------------------------------------------------------------------------------|------------------|
|                               |                  |        | Pobierz Ac                                                                                                    | robat Reader 🖲 🛚 |
| Faktura                       |                  |        | Numerov falstumu                                                                                                 | 21/02255         |
|                               |                  |        | Numer taktury:                                                                                                   | 620              |
| V.POLA                        |                  |        | Numer trasy:                                                                                                    | 106-0230E        |
| 2-020                         |                  |        | Data faktury:                                                                                                    | 31/03/09         |
|                               |                  |        | Termin zapłaty:                                                                                                  | 21/04/09         |
| Szczegóły faktu <del>ry</del> | 1                |        | and the second second second second second second second second second second second second second second second |                  |
| Opis                          | Cena jednostkowa | Liczba | Podatek VAT%                                                                                                    | Wartość brutto   |
| Woda                          |                  |        |                                                                                                    |                  |
| Woda ekstra 3-5               | 16.00            | 3      | 22.00                                                                                                    | 58.56            |
| Usługi                        |                  |        |                                                                                                    |                  |
| Czynsz - dod. urządzenie      | 10.00            | 1      | 22.00                                                                                                    | 12.20            |
| Pakiet BUSINESS               | 69.00            | 1      | 22.00                                                                                                    | 84.18            |
|                               |                  |        | Wartość netto                                                                                                    | 127.00           |
|                               |                  |        |                                                                                                    |                  |
|                               |                  |        | Podatek VAT22.00%                                                                                                | 27.94            |

zucia w pracy

**5.** Jeśli nie posiadasz oprogramowania do odczytu plików w formacie PDF, klikając na napis "**Pobierz Acrobat Reader**", pobierz bezpłatnie program Adobe Acrobat Reader do obsługi plików w tym formacie.

| Eden 52                                  | czegóły | archiwum faktur  | zamó   | wienie | aktualizacja                                                                         | Kontakt                                              |
|------------------------------------------|---------|------------------|--------|--------|--------------------------------------------------------------------------------------|------------------------------------------------------|
| Faktura                                  |         |                  |        |        | Pobierz Acro                                                                         | bat Reader 🛋 📓                                       |
| Do:<br>APTEKA "NOVA"<br>W.POLA<br>32-020 |         |                  |        |        | Numer faktury:<br>Numer klienta:<br>Numer trasy:<br>Data faktury:<br>Termin zapłaty: | 31/03355<br>620<br>106-0230E<br>31/03/09<br>21/04/09 |
| Szczegóły faktury                        |         |                  |        |        |                                                                                      |                                                      |
| Opis                                     |         | Cena jednostkowa | Liczba | Podate | k VAT%                                                                               | Wartość brutto                                       |
| Woda                                     |         |                  |        |        |                                                                                      |                                                      |
| Woda ekstra 3-5                          |         | 16.00            | 3      |        | 22.00                                                                                | 58.56                                                |
| Usługi                                   |         |                  |        |        |                                                                                      |                                                      |
| Czynsz - dod. urządzenie                 |         | 10.00            | 1      |        | 22,00                                                                                | 12.20                                                |
| Pakiet BUSINESS                          |         | 69.00            | 1      |        | 22.00                                                                                | 84.18                                                |
|                                          |         |                  |        |        | Wartość netto                                                                        | 127.00                                               |
|                                          |         |                  |        | Po     | datek VAT22.00%                                                                      | 27.94                                                |
|                                          |         |                  |        |        | Należność ogółem                                                                     | 154.94                                               |

8

Woda Eden - Twoje źródło dobrego samopoczucia w pracy

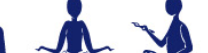

tracia

vność Ko

# IV. Aby sprawdzić podsumowanie działań na wybranej fakturze oraz w danym punkcie dostawy wykonaj następujące kroki:

**1.** Wejdź w zakładkę "**archiwum faktur**". Kliknij na wybraną fakturę.

| 8                | den                            | szczegóły                                  | archiwum fa   | ktur) zam | ówienie         | aktualizacja        | Kontakt              |
|------------------|--------------------------------|--------------------------------------------|---------------|-----------|-----------------|---------------------|----------------------|
| <u>3prawdź (</u> | Numer klier<br>dowody dostaw z | nta Szuka wszystkieł<br>bieżącego miesiąca | i klientów    |           | 💌 od 📃          | 27/10/2008 Do 🗏 26/ | 04/2009<br>Zatwierdź |
| Data             | faktury I                      | Numer faktury                              | Numer klienta |           | Nazwa           |                     | Całkowita kwota      |
| 31/0             | <u>3/2009</u>                  | 31/                                        | 620           | s.c       | C. APTEKA "NOVA | <sup>n</sup>        | 154.94               |

### 2. W polu "**Podsumowanie działań**" kliknij na wybrany adres dostawy.

| Na sana ang sana sa           |                            |                      |              | Pobierz A                    | crobat Reade |                    |
|-------------------------------|----------------------------|----------------------|--------------|------------------------------|--------------|--------------------|
| Faktura                       |                            |                      |              |                              |              |                    |
|                               |                            |                      |              | Numer faktury:               | 31/0335      |                    |
| APTEKA NUVA                   |                            |                      |              | Numer klienta:               | 6207         | 2<br>2             |
| 2-020                         |                            |                      |              | Numer trasy:                 | 106-0230     | t .                |
|                               |                            |                      |              |                              | 21/04/09     |                    |
|                               |                            |                      |              | rennin zapravy.              | 21/04/07     |                    |
| Szczegóły faktury             |                            |                      |              |                              |              |                    |
| Opi                           | 5                          | Cena jednostkowa     | Liczba       | Fodatek VAT%                 | Wart         | ość brutto         |
| Woda                          |                            |                      |              |                              |              |                    |
| Woda ekstra 3-5               |                            | 16.00                | 3            | 22,00                        | )            | 53.5               |
| Usługi                        |                            |                      |              |                              |              |                    |
| Czynsz - dod. urządzen        | ie                         | 10,00                | 1            | 22.00                        | )            | 12.3               |
| Pakiet BUSINESS               |                            | 69.00                | 1            | 22.00                        | )            | 84.:               |
|                               |                            |                      |              | Wartość netto                | ,            | 127.               |
|                               |                            |                      |              | Podatek VAT22.00%            | 5            | 27.                |
|                               |                            |                      |              | Należność ogółem             | 1            | 154.               |
|                               |                            |                      |              |                              |              |                    |
|                               | - <u> </u>                 |                      |              |                              |              |                    |
| Podsumowanie działar          |                            |                      |              |                              | 0.1          |                    |
| Adres                         | i                          |                      |              |                              | Ogołer       | n netto na pun     |
| SOBIESKIEGO                   | 1                          |                      |              |                              |              | 127.               |
| Dana dowodów dostaw           |                            |                      |              |                              |              |                    |
| Dane dowodow dostav           | Nix dowod                  | u doctawu            |              |                              | Data         |                    |
|                               | 22/99                      | 00691                |              |                              | 12/02/09     |                    |
|                               | 00/77                      | 00001                |              |                              | 10,00,01     |                    |
| Wyciąg z transakcji kli       | enta                       |                      | 0            |                              |              |                    |
| Typ transakcji                | Nume <del>r</del> transakc | li Data              | Data p       | latności Debet               | Kredyt       | Remark             |
|                               | 21/0225                    | 30/01/09             | 21/0         | 02/09 115.90                 | 0.00         | Faktura            |
| Faktura                       | 31) 0323                   |                      |              |                              |              |                    |
| Faktura<br>Faktura            | 31/0330                    | 27/02/09             | 21/          | 03/09 154.94                 | 0.00         | Faktura            |
| Faktura<br>Faktura<br>Faktura | 31/0325                    | 27/02/09<br>31/03/09 | 21/)<br>21/) | 03/09 154.94<br>01/09 151.91 | 0.00         | Faktura<br>Faktura |

**3.** Wybrane podsumowanie możesz wydrukować w formacie HTML klikając na zaznaczoną poniżej ikonę.

| Eden           | szczeg       | jóły archi           | wum fakt | ur za          | mówienie      | aktualizacja | ı Kont      | akt    |
|----------------|--------------|----------------------|----------|----------------|---------------|--------------|-------------|--------|
|                | 1            |                      |          |                |               |              |             |        |
| Czynności      |              |                      |          |                |               |              |             | 1      |
| Numer faktury: | 03355        |                      |          |                |               |              |             |        |
| Data :         | 31/03/09     |                      |          |                |               |              |             |        |
| 4umer klienta: | 620          |                      |          |                |               |              |             |        |
| \dres:         | SOBIESKIEGO  |                      |          |                |               |              |             |        |
| Woda           |              |                      | <u>_</u> |                |               |              |             | l      |
| Dowód dostawy  | Data dostawy | Opis                 | Liczba ( | Cena za sztukę | Wartość netto | Podatek VAT% | Podatek VAT | Ogółem |
|                | 31/03/09     | Woda ekstra 3-5      | 3.0      | 16.00          | 48.00         | 22.00        | 10.56       | 58.56  |
| Usługi         |              |                      |          |                |               |              |             |        |
| Dowód dostawy  | Data dostawy | Opis                 | Liczba   | Cena za sztukę | Wartość netto | Podatek VAT% | Podatek ¥AT | Ogółem |
|                |              |                      | 1.0      | 10.00          | 10.00         | 22.00        | 2,20        | 12.20  |
|                | 31/03/09     | Czynsz - dod. urządz | 1.0      |                |               |              |             |        |

Woda Eden - Twoje źródło dobrego samopoczucia w pracy

0 801 222 888 www.eden.pl

# <u>V. Aby sprawdzić lub wydrukować kopie dowodów dostaw z danej</u> <u>faktury wykonaj następujące kroki :</u>

**1.** Wejdź w zakładkę "**archiwum faktur**". Kliknij na wybraną fakturę.

| Eden                                                              | szczegóły                                                   | ( archiwum faktur        | zamówienie | aktualizacja        | Kontakt              |
|-------------------------------------------------------------------|-------------------------------------------------------------|--------------------------|------------|---------------------|----------------------|
| Numer klien<br><u>sprawdź dowody dostaw z k</u><br>Data faktury N | ta Szuka wszystkich i<br>pieżącego miesiąca<br>umer faktury | dientów<br>Numer klienta | od 🗐       | 27/10/2008 Do 🗏 264 | 24/2009<br>Zatwierdź |
|                                                                   | uniter raktury                                              | Nummer Kinemoa           | INdZWd     |                     | Calkowita kwota      |

2. Następnie wybierz dowód dostawy i kliknij na niego.

|                          |                   |        | Pobierz Ad        | robat Reader 🚔 🖪 📆    |
|--------------------------|-------------------|--------|-------------------|-----------------------|
| Faktura                  |                   |        |                   |                       |
| Do:                      |                   |        | Numer faktury:    | 31/0335               |
| APTEKA "NOVA"            |                   |        | Numer klienta:    | 620                   |
| W.POLA                   |                   |        | Numer trasy:      | 106-0230E             |
| 32-020                   |                   |        | Data faktury:     | 31/03/09              |
|                          |                   |        | Termin zapłaty:   | 21/04/09              |
| Szczegóły faktury        |                   |        |                   |                       |
| Opis                     | Cena jednostkowa  | Liczba | Podatek VAT%      | Wartość brutto        |
| Woda                     |                   |        |                   |                       |
| Woda ekstra 3-5          | 16.00             | з      | 22.00             | 58.56                 |
| Usługi                   |                   |        |                   |                       |
| Czynsz - dod. urządzenie | 10.00             | 1      | 22.00             | 12.20                 |
| Pakiet BUSINESS          | 69.00             | 1      | 22.00             | 84.18                 |
|                          |                   |        | Wartość netto     | 127.00                |
|                          |                   |        | Podatek VAT22.00% | 27.94                 |
|                          |                   |        | Należność ogółem  | 154.94                |
|                          |                   |        |                   |                       |
| Podsumowanie działań     |                   |        |                   |                       |
| Adres                    |                   |        |                   | Ogółem netto na punkt |
| SOBIESKIEGO 7            |                   |        |                   | 127.00                |
|                          |                   |        |                   |                       |
| Dane dowodów dostaw      |                   |        |                   |                       |
| Nr                       | . dowodu dostawy  |        |                   | Data                  |
| i                        | <u>33/9900681</u> |        | 1                 | 3/03/09               |

Woda Eden - Twoje źródło dobrego samopoczucia w pracy

nergia | Zdrowie | Równowaga | Kreatywność | Koncentrac

**3.** Wybrany dowód dostawy możesz wydrukować w formacie HTML klikając na zaznaczoną poniżej ikonę.

| Eden                                                                          | szczegóły     | archiwum faktur | zamówienie | aktualizacja | Kontakt |
|-------------------------------------------------------------------------------|---------------|-----------------|------------|--------------|---------|
| Dane dowodu dostawy                                                           |               |                 |            |              |         |
| EDEN SPRINGS POLAND<br>D 801 222 888<br>www.eden.pl<br>Jok@pl.edensprings.com | Sp. z o.o.    |                 |            |              |         |
| Nr. dowodu dostawy:                                                           | 33/9900       |                 |            |              |         |
| Data :                                                                        | 13/03/09      |                 |            |              |         |
| Numer klienta:                                                                | 620           |                 |            |              |         |
| Nazwa:                                                                        | APTEKA "NOVA" |                 |            |              |         |
| Adres:                                                                        |               |                 |            |              |         |
|                                                                               |               |                 |            |              |         |
| Nazwa                                                                         | a pozycji     | Zostawione      | Odebrane   |              |         |
| Woda Eden 19                                                                  |               | 5.00            | 0.00       |              |         |
| Butla 19 l z uchwytem                                                         |               | 5.00            | 5.00       |              |         |

**5.** Wybrany dowód dostawy możesz również zapisać oraz wydrukować w formacie pliku PDF klikając na zaznaczoną poniżej ikonę.

| Eden                                               | szczegóły     | archiwum faktur | zamówienie | aktualizacja | Kontakt |
|----------------------------------------------------|---------------|-----------------|------------|--------------|---------|
|                                                    |               |                 |            |              | e 🖏     |
| Dane dowodu dostawy<br>DEN SPRINGS POLAND          | Sp. z o.o.    |                 |            |              |         |
| 801 222 888<br>ww.eden.pl<br>ok@pl.edensprings.com | 1             |                 |            |              |         |
| ir. dowodu dostawy:                                | 33/9900       |                 |            |              |         |
| ata :                                              | 13/03/09      |                 |            |              |         |
| umer klienta:                                      | 620           |                 |            |              |         |
| azwa:                                              | APTEKA "NOVA" |                 |            |              |         |
| dres:                                              |               |                 |            |              |         |
| Nazwa                                              | a pozycji     | Zostawione      | Odebrane   |              |         |
| Voda Eden 19 l                                     |               | 5.00            | 0.00       |              |         |
| utla 19 l z uchwytem                               |               | 5.00            | 5.00       |              |         |

Woda Eden - Twoje źródło dobrego samopoczucia w pracy

tracia

mość Ko

# VI. Aby sprawdzić lub wydrukować kopię dowodów dostaw z bieżącego (nie zafakturowanego) miesiąca wykonaj następujące kroki:

**1.** W zakładce "**szczegóły**" lub w zakładce "**archiwum faktur**". Kliknij na napis "**Sprawdź dowody dostaw z bieżącego miesiąca**"

| Szczegóły klienta:                                                                                                    |                                                                 |                                                                                                    |                                  |            |        |         |            |         |      |
|----------------------------------------------------------------------------------------------------|-----------------------------------------------------------------|----------------------------------------------------------------------------------------------------|----------------------------------|------------|--------|---------|------------|---------|------|
| Nazwa:                                                                                                    |                                                                 |                                                                                                    | 16                               | ermin najb | lizsze | ej pla  | anow       | anej di | osta |
| Nazwa firmy:                                                                                                    |                                                                 |                                                                                                    |                                  | P          | w      | Ś       | C          | P S     | N    |
| Numer klienta:                                                                                                    |                                                                 |                                                                                                    |                                  |            |        |         |            | 1 2     | 3    |
| Adres na fakturze:                                                                                                    |                                                                 |                                                                                                    |                                  | 4          | 5      | 6       | 7 (        | 89      | 1    |
| Nastepny dzień dostawy                                                                                                   | <u>y: 08/05/09</u>                                              |                                                                                                    |                                  | 11         | 12     | 13      | 14         | 15 16   | 1    |
| <u>Sprawdź dowody dostaw z</u>                                                                                           | z bieżacego miesiaca                                            |                                                                                                    |                                  | 18         | 19     | 20      | 21         | 22 23   | 2    |
|                                                                                                    |                                                                 |                                                                                                    |                                  |            |        |         |            |         | _    |
|                                                                                                    |                                                                 |                                                                                                    |                                  | 25         | 26     | 27      | 28         | 29 30   | 3    |
|                                                                                                    |                                                                 |                                                                                                    |                                  | 25         | 26     | 27      | 28         | 29 30   | 3    |
|                                                                                                    |                                                                 |                                                                                                    |                                  | 25         | 26     | 27<br>D | 28<br>alej | 29 30   |      |
| Status mojego rachunko                                                                                                   | ku online:                                                      | Ostatnia faktura:                                                                                        |                                  | 25         | 26     | 27      | 28<br>alej | 29 30   | 1 3  |
| Status mojego rachunko<br>Data ostatniej                                                                                 | ku online:<br>31/03/09                                          | <mark>Ostatnia faktura:</mark><br>Woda ekstra 3-5                                                        | 58.56                            | 25         | 26     | 27<br>D | 28<br>alej | 29 30   | 1 3  |
| Status mojego rachunki<br>Data ostatniej<br>faktury:                                                                     | ku online:<br>31/03/09                                          | <mark>Ostatnia faktura:</mark><br>Woda ekstra 3-5<br>Czynsz - dod. urządzenie                            | 58.56<br>12.20                   | 25         | 26     | 27<br>D | 28<br>alej | 29 30   | 1 3  |
| Status mojego rachunko<br>Data ostatniej<br>faktury:<br>Bieżące saldo:<br>Dstatnie konwanie:                             | ku online:<br>31/03/09<br>0.00<br>22/04/09                      | <mark>Ostatnia faktura:</mark><br>Woda ekstra 3-5<br>Czynsz - dod. urządzenie<br>Pakiet BUSINESS         | 58.56<br>12.20<br>84.18          | 25         | 26     | 27<br>D | 28<br>alej | 29 30   | 3    |
| Status mojego rachunko<br>Data ostatniej<br>faktury:<br>Bieżące saldo:<br>Ostatnie logowanie:<br>Planowane godziny dosta | ku online:<br>31/03/09<br>0.00<br>27/04/09<br>tawy: 08:00-16:00 | Ostatnia faktura:<br>Woda ekstra 3-5<br>Czynsz - dod. urządzenie<br>Pakiet BUSINESS<br>Podatek VAT22.00% | 58.56<br>12.20<br>84.18<br>27.94 | 25         | 26     | 27<br>D | 28<br>alej | 29 30   | 1 3  |

| Eden                                             | szczegóły                                                       | archiwum faktur | zamówienie        | aktualizacja        | Kontakt                                 |
|--------------------------------------------------|-----------------------------------------------------------------|-----------------|-------------------|---------------------|-----------------------------------------|
| Numer k<br>3prawdź dowody dostał<br>Data faktury | lienta Szuka wszystki<br>w z bieżącego miesiąc<br>Numer faktury | a Numer klienta | od 🗐              | 27/10/2008 Do 🗐 26/ | 04/2009<br>Zatwierdź<br>Całkowita kwota |
| 31/03/2009                                       | 31/                                                             | 620             | S.C. APTEKA "NOV. | A"                  | 154.94                                  |

13

2. Następnie kliknij na wybrany numer dowodu dostawy.

| Eden                                                                                | szczegóły                        | archiwum faktur                                                                                                    | zamówienie                                                                      | aktualizacja              | Kontakt                |
|-------------------------------------------------------------------------------------|----------------------------------|----------------------------------------------------------------------------------------------------|---------------------------------------------------------------------------------|---------------------------|------------------------|
| Numer klienta 6207                                                                  |                                  |                                                                                                    | ¥                                                                               |                           |                        |
| Dostawy                                                                             |                                  |                                                                                                    |                                                                                 |                           |                        |
|                                                                                     | Data                             |                                                                                                    | 7                                                                               |                           |                        |
| Nr. dowodu dostaw                                                                   | ) Data                           | Numer klienta                                                                                                    | Nazwa pozycji                                                                   | Zostawione                | Odebrane               |
| Nr. dowodu dostav<br><u>33/10017212</u>                                             | 10/04/20                         | 09 6207                                                                                                    | Nazwa pozycji<br>Woda Eden 19 l                                                 | Zostawione<br>6           | Odebrane<br>0          |
| Nr. dowodu dostav<br><u>33/10017212</u><br><u>33/10017212</u>                       | 10/04/20<br>10/04/20             | Numer klienta           09         6207           09         6207                                                     | Nazwa pozycji<br>Woda Eden 19  <br>Butla 19   z uchwyte                         | Zostawione<br>6<br>6      | Odebran<br>0<br>4      |
| Nr. dowodu dostav<br><u>33/10017212</u><br><u>33/10017212</u><br><u>33/10017212</u> | 10/04/20<br>10/04/20<br>10/04/20 | Numer klienta           09         6207           09         6207           09         6207           09         6207 | Nazwa pozycji<br>Woda Eden 19 l<br>Butla 19 l z uchwyte<br>Kubek niebieski 1*10 | Zostawione<br>6<br>6<br>1 | Odebran<br>0<br>4<br>0 |

**3.** Wybrany dowód dostawy możesz wydrukować w formacie HTML bądź zapisać w formacie PDF klikając na jedną z poniżej zaznaczonych ikon.

| Eden                                                   | szczegóły     | archiwum faktur | zamówienie | aktualizacja | Kontakt |
|--------------------------------------------------------|---------------|-----------------|------------|--------------|---------|
| Dane dowodu dostawy                                    |               |                 |            |              |         |
| EDEN SPRINGS POLAND                                    | Sp. z o.o.    |                 |            |              |         |
| 0 801 222 888<br>www.eden.pl<br>lok@pl.edensprings.con | n             |                 |            |              |         |
| Nr. dowodu dostawy:                                    | 33/9900       |                 |            |              |         |
| Data :                                                 | 13/03/09      |                 |            |              |         |
| Numer klienta:                                         | 620           |                 |            |              |         |
| Nazwa:                                                 | APTEKA "NOVA" |                 |            |              |         |
| Adres:                                                 |               |                 |            |              |         |
| Nazwa                                                  | a pozycji     | Zostawione      | Odebrane   |              |         |
| Woda Eden 19 l                                         |               | 5.00            | 0.00       |              |         |
| Butla 19 l z uchwytern                                 |               | 5.00            | 5.00       |              |         |

Woda Eden - Twoje źródło dobrego samopoczucia w pracy

### VII. Aby zamówić dostawę wody oraz produkty komplementarne:

1. Kliknij na zakładkę "zamówienie"

| Eden                        | szczegóły             | archiwum faktur          | zamówien | ie       | ak   | dua  | liza  | cja  |      |       | Konta |
|-----------------------------|-----------------------|--------------------------|----------|----------|------|------|-------|------|------|-------|-------|
| Vitamy w Eden Springs .     |                       |                          |          |          |      |      |       |      |      |       |       |
| Szczegóły klienta:          |                       |                          |          | Termin n | ajbl | iższ | ej pl | ano  | wane | ej do | stawy |
| Yazwa:                      |                       |                          |          |          |      |      | maj   | - 20 | 109  |       |       |
| lazwa firmy:                |                       |                          |          |          | Р    | W    | 5     | L    | P    | 5     | N     |
| lumer klienta:              |                       |                          |          | -        | -    | -    |       | -    | -    | 2     | 3     |
| idres na fakturze:          |                       |                          |          | -        | 4    | 5    | 6     | /    | 19   | 9     | 10    |
| astępny dzień dostawy: 08/  | 05/09                 |                          |          |          | 11   | 12   | 13    | 14   | 15   | 16    | 17    |
| prawdź dowody dostaw z bież | <u>acego miesiaca</u> |                          |          |          | 18   | 19   | 20    | 21   | 22   | 23    | 24    |
|                             |                       |                          |          |          | 25   | 26   | 27    | 28   | 29   | 30    | 31    |
|                             |                       |                          |          | L        |      |      |       | Dale | j    |       |       |
| Status mojego rachunku onli | ine:                  | Ostatnia faktura:        |          |          |      |      |       |      |      |       |       |
| Data ostatniej              | 31/03/09              | Woda ekstra 3-5          | 58,56    |          |      |      |       |      |      |       |       |
| aktury:                     |                       | Czynsz - dod. urządzenie | 12.20    |          |      |      |       |      |      |       |       |
| ieżące saldo:               | 0.00                  | Pakiet BUSINESS          | 84.18    |          |      |      |       |      |      |       |       |
| statnie logowanie:          | 27/04/09              | Podatek VAT22.00%        | 27.94    |          |      |      |       |      |      |       |       |
| lanowane godziny dostawy:   | 08:00-16:00           | Naložnoćć ogółomu        | 154.04   |          |      |      |       |      |      |       |       |
| Czastatliwaćć dastawy       | 4 tugodojo            | maleznosc ogorem:        | 134.94   |          |      |      |       |      |      |       |       |

**2.** System automatycznie przekieruje Cię do **"Formularza zamówienia dla obecnych klientów**", w którym możesz: zamówić dostawę wody lub produktów komplementarnych.

|                        | Home > Dodatkowa w<br>Formularz zmian                                                                                  | <sub>voda</sub><br>y zamówienia dla        | a obecnych Klient    | ów               |  |  |
|------------------------|----------------------------------------------------------------------------------------------------|--------------------------------------------|----------------------|------------------|--|--|
|                        | Nr klienta*                                                                                                    |                                            |                      |                  |  |  |
|                        | Nazwa firmy / Imię i                                                                                                   | nazwisko*                                  |                      |                  |  |  |
| Zapytaj o naszą ofertę | Adres*                                                                                                    |                                            |                      |                  |  |  |
| <b>0 801 222 444</b>   | Miasto*                                                                                                    |                                            |                      |                  |  |  |
| Napisz oddzwonimy      | Numer telefonu*                                                                                                    |                                            |                      |                  |  |  |
| O Wyślii SMS           | Osoba zgłaszająca zr                                                                                                   | nianę*                                     |                      |                  |  |  |
| a Zamów on-line        |                                                                                                    |                                            |                      |                  |  |  |
|                        | Dodatkowa                                                                                                    | Dodatkowe                                  | Wstrzymanie          | Zmiana           |  |  |
| Obsługa Klienta        | woda                                                                                                    | produkty                                   | dostaw               | adresu           |  |  |
| •<br>• 0 801 222 888   | Dodatkowe butle z                                                                                                    | wodą                                       |                      |                  |  |  |
| Dodatkowa woda         | Poniżej możesz zamó                                                                                                    | wić dodatkowe butle                        | z wodą (minimalnie 2 | sztuki).         |  |  |
|                        | Dodatkowe butle z wo                                                                                                   | oda 🛛 sztuk.                               |                      |                  |  |  |
| Napisz oddzwonimy      | Termin dostawy                                                                                                    |                                            |                      |                  |  |  |
| Twoje konto e-DOK      | Maibliacas applas.                                                                                                    | awana dastawa                              |                      |                  |  |  |
|                        | <ul> <li>Najonzsza zaplani</li> <li>O Dodatkowa dosta</li> </ul>                                                       | wana dostawa<br>wa                         |                      |                  |  |  |
|                        | Uprzejmie informujemy, że dostawy poza terminem planowym realizowane są w<br>ciągu 3 dni roboczych od daty zgłoszenia. |                                            |                      |                  |  |  |
|                        | Uprzejmie informujen<br>ciągu 3 dni roboczych                                                                          | ny, że dostawy poza<br>od daty zgłoszenia. | terminem planowym r  | realizowane są w |  |  |

Informujemy, że dostawy dodatkowe realizujemy w godzinach. 7:00-14:00. W przypadku realizacji dostawy w innych godzinach prosimy o kontakt z Infolinią pod nr 0/801 222 888.

Woda Eden - Twoje źródło dobrego samopoczucia w pracy

nergia Zdrowie Równowaga Kreatywność Koncentracja

# VIII. W celu zmiany hasła wykonaj następujące kroki:

1. Wejdź w zakładkę "aktualizacja" oraz kliknij na ikonę "Zmiana hasła"

| Eden                                           | szczegóły                        | archiwum faktur                  | zamówienie | aktualizacja | Kontakt |
|------------------------------------------------|----------------------------------|----------------------------------|------------|--------------|---------|
| Zmiany danych klienta i                        | użytkownika<br>Q <b>A</b>        | - 12                             |            |              |         |
| Zmiana hasła   Zmiana<br>Dział Obsługi Klienta | <u>a danych</u> <u>dodaj kli</u> | enta Zmiana nazwy<br>użytkownika |            |              |         |
| Kontakt                                        |                                  |                                  |            |              |         |

**2.** Następnie w polu **"Hasło**" wpisz aktualnie używane hasło dostępu do serwisu e-DOK, natomiast w polach **"Nowe hasło**" oraz **"Potwierdź nowe hasło**" wpisz nowe hasło dostępu. Kliknij ikonę **"Zatwierdź**".

| Eden                               | szczegóły   | archiwum faktur | zamówienie | aktualizacja | Kontakt |
|------------------------------------|-------------|-----------------|------------|--------------|---------|
| Zmień hasło użytkowni<br>Hacho     | ka.:        |                 |            |              |         |
| Nowe hasto<br>Potwierdź nowe hasto | Cofnij Zatw | Herdž           |            |              |         |

3. Podczas kolejnego logowania w serwisie e-DOK użyj nowego hasła dostępu.

16

Woda Eden - Twoje źródło dobrego samopoczucia w pracy

nergia Zdrowie Równowaga Kreatywność Koncentrac

# IX. Aby zaktualizować swoje dane teleadresowe wykonaj nastepujace kroki:

1. W zakładce "aktualizacja", kliknij na ikonę "Zmiana danych"

| Eden                  | szczegóły     | archiwum faktur                 | zamówienie | aktualizacja | Kontakt |
|-----------------------|---------------|---------------------------------|------------|--------------|---------|
| Zmiany danych klienta | i użytkownika |                                 |            |              |         |
| Zmiana hasa           | Q dodaj klie  | nta Zmiana nazwy<br>użytkownika |            |              |         |
| Dział Obsługi Klienta |               |                                 |            |              |         |
| Kontakt               |               |                                 |            |              |         |

2. Zweryfikuj swoje dane, i jeśli wymagają aktualizacji zmień je w wyznaczonych polach.

| Dane rejestracyjne:                                                                                             |        |                |      |                                                       |
|----------------------------------------------------------------------------------------------------|--------|----------------|------|-------------------------------------------------------|
| Nazwa firmy / Nazwisko                                                                                          | test   |                | Imię | test                                                  |
| Nazwa użytkowanika (e-mail rejestra                                                                             | cyjny) |                |      |                                                       |
|                                                                                                    |        |                |      |                                                       |
| Adres nabywcy na fakturze:                                                                                      |        |                |      |                                                       |
| Nazwa firmy/Nazwisko                                                                                            |        | Imie           |      |                                                       |
| Miasto                                                                                                    |        | Ulica          |      |                                                       |
| Numer                                                                                                    |        | Klatka         |      |                                                       |
| Pietro                                                                                                    |        | Mieszkanie     |      |                                                       |
| Residence                                                                                                    |        | POB            |      |                                                       |
| Ked pocztowy                                                                                                    |        | Nr. tel. 1     |      |                                                       |
| Nr. tel. 2                                                                                                    |        | Nr. tel. 3     |      |                                                       |
| Fax                                                                                                    |        | Os. do kontakt | u    |                                                       |
| Email                                                                                                    |        |                |      |                                                       |
|                                                                                                    |        |                |      |                                                       |
| Adres dostawy:                                                                                                  |        |                |      |                                                       |
| Nazwa firmy/Nazwisko                                                                                            |        | Imię           |      | <i>/</i>                                              |
| Miasto                                                                                                    |        | Ulica          |      |                                                       |
| Numer                                                                                                    |        | Klatka         |      |                                                       |
| Piętro                                                                                                    |        | Mieszkanie     |      |                                                       |
| Residence                                                                                                    |        | POB            |      |                                                       |
| Kod pocztowy                                                                                                    |        | Nr. tel. 1     |      |                                                       |
| Nr. tel. 2                                                                                                    |        | Nr. tel. 3     |      |                                                       |
| 1999 - 1999 - 1999 - 1999 - 1999 - 1999 - 1999 - 1999 - 1999 - 1999 - 1999 - 1999 - 1999 - 1999 - 1999 - 1999 - | _      |                |      |                                                       |
|                                                                                                    |        |                |      |                                                       |
|                                                                                                    |        |                |      |                                                       |
|                                                                                                    |        |                |      |                                                       |
|                                                                                                    |        | 17             |      | Woda Eden - Twoje źródło dobrego samopoczucia w pracy |

0 801 222 888 www.eden.pl

AAY entracja

3. Następnie wypełnij wymagane pola oraz kliknij na ikonę "Wyślij"

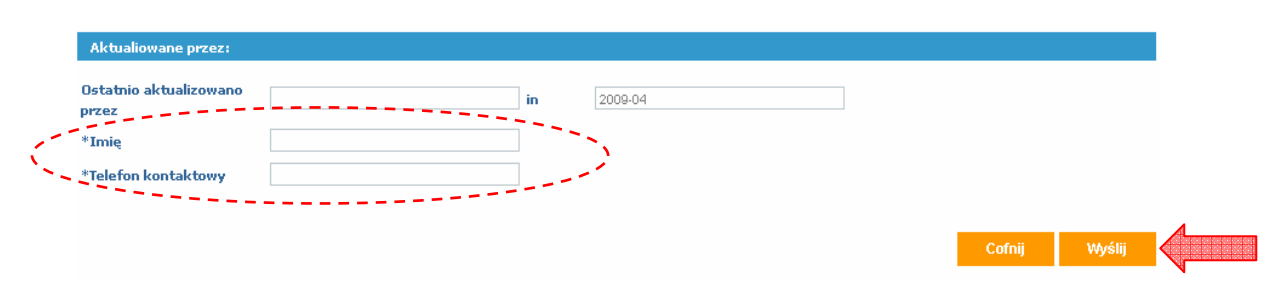

4. System wyśle do Działu Obsługi Klienta poprawione przez Ciebie dane w celu aktualizacji w bazie Eden Springs.

# X. W celu zmiany nazwy użytkownika wykonaj nastepujace kroki:

1. W zakładce "aktualizacja", kliknij na ikonę "Zmiana nazwy użytkownika"

| Eden              | szcze              | egóły         | archiwum fak | stur | zamówieni | ie | aktualizacja | Kontakt |  |
|-------------------|--------------------|---------------|--------------|------|-----------|----|--------------|---------|--|
| Zmiany danych l   | klienta i użytkown | ika           | c            | 1    |           |    |              |         |  |
| Zmiana hasła      | Zmiana danych      | dodaj klienta | Zmiana nazwy |      |           |    |              |         |  |
| Dział Obsługi Kli | enta               |               |              |      |           |    |              |         |  |
| Kontakt           |                    |               |              |      |           |    |              |         |  |

2. W polu "Obecna nazwa" system automatycznie pokaże obecnie używaną nazwę użytkownika (adres e-mail). Jeśli chcesz zmienić obecnie używaną nazwę, w polu "Nowa nazwa" wpisz nową nazwę użytkownika (adres e-mail) oraz kliknij ikonę "Zatwierdź"

| Eden                                                                | szczegóły               | archiwum faktur | zamówienie | aktualizācja             | Kontakt              |           |
|---------------------------------------------------------------------|-------------------------|-----------------|------------|--------------------------|----------------------|-----------|
| Zmiana nazwy użytkow                                                | vnika                   |                 |            |                          |                      |           |
| Podczas kolejne <del>go</del> kojor<br>Obecna nazwa<br>* Nowa nazwa | lania, ūžyj novej nazwy |                 |            |                          |                      |           |
| * - Twój aktulany e-mail                                            |                         |                 |            |                          |                      |           |
|                                                                     |                         | 18              | ,          | Woda Eden - Twoje źródło | dobrego samopoczuc   | ia w prac |
| 0 801 222 888                                                       | www.eder                | n.pl            |            |                          | mowaga Kreatywność K | oncentrac |

**3.** Podczas kolejnego logowania w serwisie e-DOK użyj nowej nazwy użytkownika (**adresu e-mail**)

# XI. Aby wysłać e-mail do Działu Obsługi Klienta w celu kontaktu zwrotnego wykonaj następujące kroki:

**1**. Wejdź w zakładkę "**Kontakt**". Zaznacz powód kontaktu, wpisz treść wiadomości. Wypełnij pole z adresem e-mail oraz wpisz numer telefonu do kontaktu. Po kliknięciu na ikonę "**Zatwierdź**" Twoja wiadomość zostanie wysłana do Działu Obsługi Klienta.

| Eden | szczegóły    | archiwum faktur                  | zamówienie            | aktualizacja  | Kontakt |
|------|--------------|----------------------------------|-----------------------|---------------|---------|
|      | Powód kontak | <b>tu: 🔽</b> Faktura 🗖 Dane osot | powe 🗖 Problem techni | czny 🗖 Inne 🖓 |         |
|      | Treść:       |                                  |                       | *             |         |
|      | Email:       |                                  |                       |               |         |
|      | * Wymagane o | dane                             | Cofnij                | Zatwierdź     |         |

2. Pracownik Działu Obsługi Klienta skontaktuje się w możliwie najkrótszym czasie

Woda Eden - Twoje źródło dobrego samopoczucia w pracy